## API 連携認証画面の操作手順

- 1. 外部企業サービスの金融機関口座登録画面で当行を選択すると、名古屋ビジネスダイレクトの API連携認証画面が表示されます。
- 2. 「電子証明書ログイン」ボタンをクリックし、電子証明書を選択してください。

| API連携認証                                           | 外部企業のサービス名が表示されます                                                  | BLG1024   |
|---------------------------------------------------|--------------------------------------------------------------------|-----------|
| 【免責事項】<br>本機能はお客様の金融情報を<br>電子証明書をお持ちの方は、「電子証明書ログイ | に提供するものです。必ずお客様ご自身の責任において行っていただきますようお願いいたします。<br>ン」ボタンをクリックしてください。 | 3<br>VIL7 |
|                                                   | 電子証明書方式のお客様                                                        |           |
|                                                   | 電子証明書ログイン▶                                                         |           |

3. ログインパスワードを入力し、「API 連携」ボタンをクリックしてください。

| API連携認証                                              |            | BLGI024                             |  |
|------------------------------------------------------|------------|-------------------------------------|--|
| ログインバスワードを入力の上、「API連携」ボタンをクリックしてください。<br>※は必須入力項目です。 |            | <sup>(2)</sup> کاله                 |  |
| <ul> <li>認証項目</li> </ul>                             |            |                                     |  |
| 1                                                    | ログインパスワード※ | ●●●●●●●●●<br><b>ジントウェアキ</b> ーボードを使用 |  |
| ĺ                                                    | API連携      |                                     |  |

残高照会と入出金明細照会にチェックし、「次へ」ボタンをクリックしてください。
 (既にチェックされている場合もあります。)

| API連携認証(認可               | 可業務選択) 外部企業のサービス名が表示されます                                    | BLGI032  |
|--------------------------|-------------------------------------------------------------|----------|
|                          | にてご利用の対象業務を選択の上、「次へ」ボタンをクリックしてください。                         | 3<br>117 |
| <ul> <li>認可対象</li> </ul> |                                                             |          |
| 認可対象                     | <ul> <li>✓ 残高照会(リアルタイム)</li> <li>✓ 入出金明細照会(アンサー)</li> </ul> |          |
|                          |                                                             |          |

5. 認可対象、認可期間、意識確認欄の記載内容を確認いただき、ご納得されたうえで「認可手続きを 継続する」をチェックし、「許可」ボタンをクリックしてください。

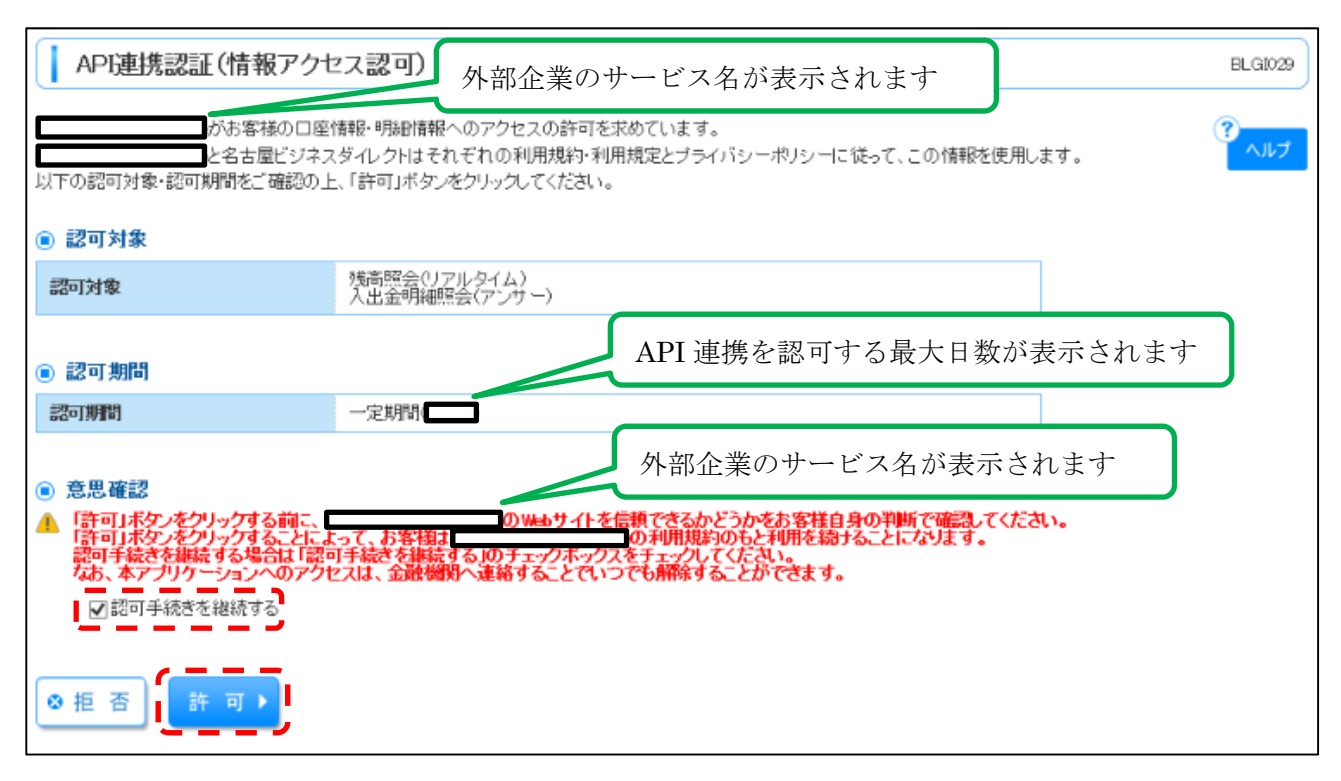

6. 名古屋ビジネスダイレクトでの API 連携認証手続きが完了すると、外部企業サービスへ画面が戻り ます。